## Korisničko uputstvo

## Provera opozvanosti elektronskog sertifikata

Sertifikaciono telo Pošte Datum: 11.5.2019. Verzija: 1.1

Proveru opozvanosti elektronskog sertifikata popunjavanjem podataka na ovoj Web formi mogu da izvrše pravna lica ili državni organi za svoje zaposlene, kao i fizička lica kojima je izdat kvalifikovani elektronski sertifikat od strane Sertifikacionog tela Pošte.

VAŽNO: Korisnici čiji elektronski sertifikat sadrži JIK koji počinje sa brojem 1, na primer 100012345, nemaju mogućnost da elektronski očitaju serijski broj sertifikata.

Web formu popuniti unosom podataka. Primer popunjene Web forme:

| Provera opozvanosti elektronsk                                                                                           | og sertifikata                                                             |                                   |
|----------------------------------------------------------------------------------------------------|----------------------------------------------------------------------------|-----------------------------------|
| n Korisničko uputstvo                                                                                                    |                                                                            |                                   |
| Način pribavljanja serijskog broja sertifikata čij                                                                       | ja se opozvanost proverava:                                                |                                   |
| Serijski broj sertifikata uneti man                                                                                      | uelno                                                                      |                                   |
| Elektronski očitati serijski broj se                                                                                     | ertifikata (samo za nove) 🔛 Izaben s                                       | ertifikat                         |
| Uneti heksadecimalni serijski broj sertifikata, iz                                                                       | z polja "Serial number" sertifikata, bez unosa ra                          | zmaka ili dvotački između cifara; |
| <ul> <li>Serijski broj sertifikata:</li> </ul>                                                                           | 4900A1D7                                                                   | Primer: 4d4deb949059a4f5a2        |
| Ime sertifikata:                                                                                                    |                                                                            |                                   |
| Ime korisnika:                                                                                                    |                                                                            |                                   |
| Prezime korisnika:                                                                                                    |                                                                            |                                   |
| JIK (jedinstveni identifikator korisnika):                                                                               |                                                                            |                                   |
| Način provere opozvanosti sertifikata:<br>Servis za on-line proveru opozvanost<br>Registar opozvanih sertifikata - CRL ( | i - OCSP (Online Certificate Status Protoc<br>Certificate Revocation List) | 01)                               |
| * Izabrati ime izdavaoca sertifikata:                                                                                    | Pošta CA 1 - sertifikati izdati pre 15.1.2                                 | •020. •                           |
| Adresa za proveru opozvanosti sertifikata:                                                                               | http://ocsp.ca.posta.rs/ocsp                                               | В                                 |
|                                                                                                    | Proveri opozvanost                                                         |                                   |

Obavezna polja su označena zvezdicom, dok ostala nisu obavezna. Ako je neko obavezno polje ostalo nepopunjeno neće biti moguće proveriti opozvanost sertifikata. Izaberite način pribavljanja serijskog broja sertifikata čija se opozvanost proverava.

| Način | pribavljanja serijskog broja sertifikata čija se opozvanost proverava: |                    |
|-------|------------------------------------------------------------------------|--------------------|
| ۲     | Serijski broj sertifikata uneti manuelno                               |                    |
| 0     | Elektronski očitati serijski broj sertifikata (samo za nove)           | Izaberi sertifikat |

Postupak za očitavanje serijskog broja sertifikata, koji je potreban da bi se izvršila provera opozvanosti elektronskog sertifikata je sledeći:

Pritiskom na kombinaciju dva tastera (windows + R) otvoriće se forma "Run".

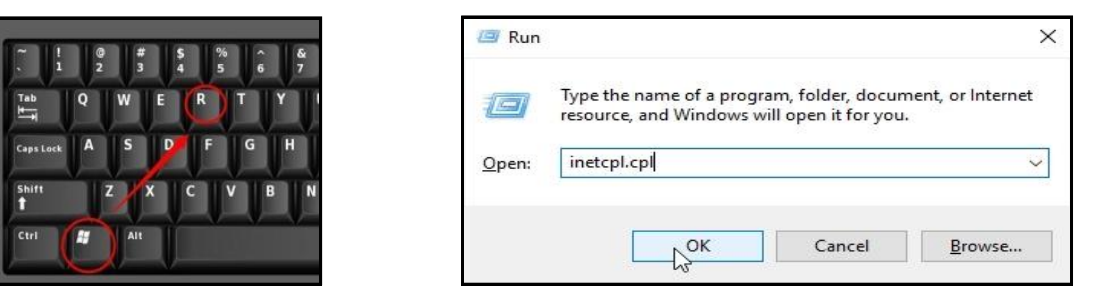

U polje "Open" unesite komandu "inetcpl.cpl" i pritisnite dugme "OK". Otvoriće se prozor "Internet options".

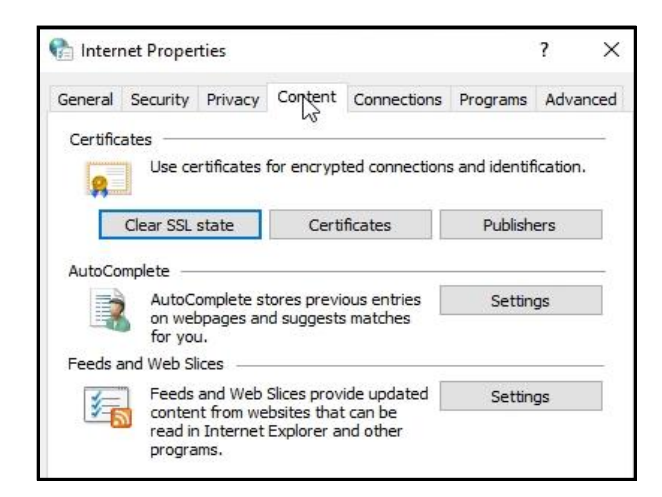

Izaberite karticu "Content", a zatim dugme "Certificates".

| General   | Security  | Privacy    | Content     | Connections     | Programs      | Advanced |
|-----------|-----------|------------|-------------|-----------------|---------------|----------|
| Certific  | ates      |            |             |                 |               |          |
|           | Use ce    | rtificates | for encrypt | ted connection: | s and identif | ication. |
| <b>\$</b> |           |            |             |                 |               |          |
|           | Clear SSL | state      | Certi       | ficates         | Publish       | ers      |
|           |           |            |             | 13              |               |          |

Otvoriće se novi prozor. U kartici "Personal" označite sertifikat levim tasterom miša i pritisnite dugme "View".

| ertificates                               |               |              |                                |            |                   |
|-------------------------------------------|---------------|--------------|--------------------------------|------------|-------------------|
| ntended p                                 | urpose:       | <all></all>  |                                |            | ,                 |
| Personal                                  | Other Peop    | ole Intermed | iate Certification Authorities | Trusted Ro | oot Certification |
| Issued                                    | То            |              | Issued By                      | Expiratio  | Friendly Name     |
| Tom                                       | islav Mitrovi | ć 200000008  | Pošta Srbije CA 1              | 1/15/2025  | Tomislav Mitrović |
|                                           |               |              |                                |            |                   |
| <                                         | . Exp         | port         | Remove                         |            | Advanced          |
| < Import<br>Certificate                   | . Exp         | port         | Remove                         |            | Advanced          |
| <<br>Import<br>Certificate<br><all></all> | . Exp         | port         | Remove                         |            | Advanced          |

Otvoriće se novi prozor u kome će biti prikazani podaci koji su sadržani u sertifikatu. Odavde je moguće očitati serijski broj sertifikata korisnika koji se unosi u formu za Proveru opozvanosti sertifikata.

| Genera | Details     | Certification Path |                               |   |
|--------|-------------|--------------------|-------------------------------|---|
| Show:  | <all></all> |                    | ~                             |   |
| Field  | 0           |                    | Value                         | ^ |
| ωv     | ersion      |                    | V3                            |   |
| in S   | erial numbe | er                 | 7f34eb3c3044140e90            |   |
| S      | ignature al | gorithm            | sha512RSA                     |   |
| S      | ignature ha | ash algorithm      | sha512                        |   |
| I      | ssuer       |                    | Pošta Srbije CA 1, Javno pred |   |
| V      | alid from   |                    | Wednesday, January 15, 202    |   |
| V      | alid to     |                    | Wednesday, January 15, 202    |   |
| File   | ubject      |                    | Tomislay Mitrović 20000008    | ~ |

Izaberite način provere opozvanosti sertifikata.

| Način | provere opozvanosti sertifikata:                                                  |
|-------|-----------------------------------------------------------------------------------|
| ۲     | Servis za on-line proveru opozvanosti - OCSP (Online Certificate Status Protocol) |
| 0     | Registar opozvanih sertifikata - CRL (Certificate Revocation List)                |

Izaberite ime izdavaoca sertifikata. U zavisnosti od toga kada je izdat vaš sertifikat, izaberite opciju "Pošta Srbije CA 1 – sertifikati izdati posle 15.1.2020." ili "Pošta CA 1 – sertifikati izdati pre 15.1.2020."

| * Izabrati ime izdavaoca sertifikata:      | Izaberi 🔻                                              |
|--------------------------------------------|--------------------------------------------------------|
|                                            | Izaberi                                                |
| Adresa za proveru opozvanosti sertifikata: | Pošta Srbije CA 1 - sertifikati izdati posle 15.1.2020 |
|                                            | Pošta CA 1 - sertifikati izdati pre 15.1.2020.         |

Pritisnite dugme "Proveri opozvanost".

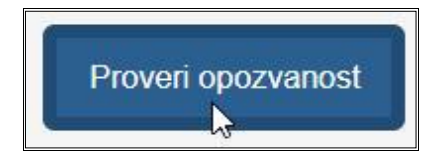

Ako je forma ispravno popunjena, otvoriće se prozor sa porukom da su uspešno dobijeni rezultati provere opozvanosti sertifikata.

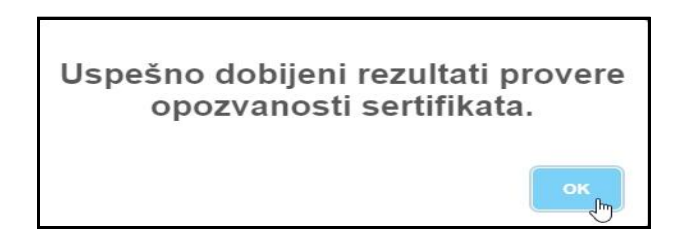

Rezultat provere opozvanosti elektronskog sertifikata može imati sledeće statuse:

- 1. Sertifikat je ispravan (nije opozvan).
- 2. Sertifikat je opozvan.

Primere rezultata provere opozvanosti možete videti na donjim slikama.

| Rezultat provere opozvanosti sertifikata                          |                                                                                                    |                            |
|-------------------------------------------------------------------|----------------------------------------------------------------------------------------------------|----------------------------|
| Serijski broj sertifikata:                                        | 7F34EB3C3044140E90 (heksadecimalno) ili 2346549705048610573968 (dekadno)                                                |                            |
| Status sertifikata:                                               | Sertifikat je ispravan (nije opozvan).                                                                                  |                            |
| Razlog opoziva sertifikata:                                       |                                                                                                    |                            |
| Datum i vreme opoziva sertifikata:                                |                                                                                                    |                            |
| Datum i vreme kompromitovanja sertifikata:                        |                                                                                                    |                            |
| lme izdavaoca sertifikata:                                        | CN=Pošta Srbije CA 1,O=Javno preduzeće Pošta Srbije,2.5.4.97=VATRS-<br>100002803,L=Beograd,C=RS                         |                            |
| lme servera koji je pružio informaciju o opozvanosti sertifikata: | CN=Pošta Srbije OCSP Responder,O=Javno preduzeće Pošta Srbije,2.5.4.97=VATRS-<br>100002803,2.5.4.97=MB·RS-07461429,C=RS | Preuzmi sertifikat         |
| Način provere opozvanosti sertifikata:                            | Servis za on-line proveru opozvanosti - OCSP                                                                            | Preuzmi OCSP odgovor / CRL |
| Adresa za proveru opozvanosti sertifikata:                        | http://ldap-ocsp.ca.posta.rs/ocsp                                                                                       |                            |
| Datum i vreme sprovedene provere opozvanosti sertifikata:         | 11.05.2020 11:10:36 (11.05.2020 09:10:36 UTC)                                                                           |                            |
|                                                                   |                                                                                                    |                            |
|                                                                   | Nazad                                                                                                    |                            |

| Rezultat provere opozvanosti sertifikata                          |                                                                                                    |                            |
|-------------------------------------------------------------------|----------------------------------------------------------------------------------------------------|----------------------------|
| Serijski broj sertifikata:                                        | 4EE7D6D6E9C08A8F7F (heksadecimalno) ili 1455551813916568489855 (dekadno)                                                |                            |
| Status sertifikata:                                               | Sertifikat je opozvan.                                                                                                  |                            |
| Razlog opoziva sertifikata:                                       | Cessation of Operation (5)                                                                                              |                            |
| Datum i vreme opoziva sertifikata:                                | 16.03.2020 11:40:31 (16.03.2020 10:40:31 UTC)                                                                           |                            |
| Datum i vreme kompromitovanja sertifikata:                        |                                                                                                    |                            |
| lme izdavaoca sertifikata:                                        | CN=Pošta Srbije CA 1,O=Javno preduzeće Pošta Srbije,2.5.4.97=VATRS-<br>100002803,L=Beograd,C=RS                         |                            |
| lme servera koji je pružio informaciju o opozvanosti sertifikata: | CN=Pošta Srbije OCSP Responder,O=Javno preduzeće Pošta Srbije,2.5.4.97=VATRS-<br>100002803,2.5.4.97=MB:RS-07461429,C=RS | Preuzmi serdfikat          |
| Način provere opozvanosti sertifikata:                            | Servis za on-line proveru opozvanosti - OCSP                                                                            | Preuzmi OCSP odgovor / CRL |
| Adresa za proveru opozvanosti sertifikata:                        | http://ldap-ocsp.ca.posta.rs/ocsp                                                                                       |                            |
| Datum i vreme sprovedene provere opozvanosti sertifikata:         | 11.05.2020 11:09:35 (11.05.2020 09:09:35 UTC)                                                                           |                            |
|                                                                   | Nazad                                                                                                    |                            |